# 〇記事の投稿方法:スマホからの投稿編

1. スマホで「WordPress-サイトビルダー」をインストールする。

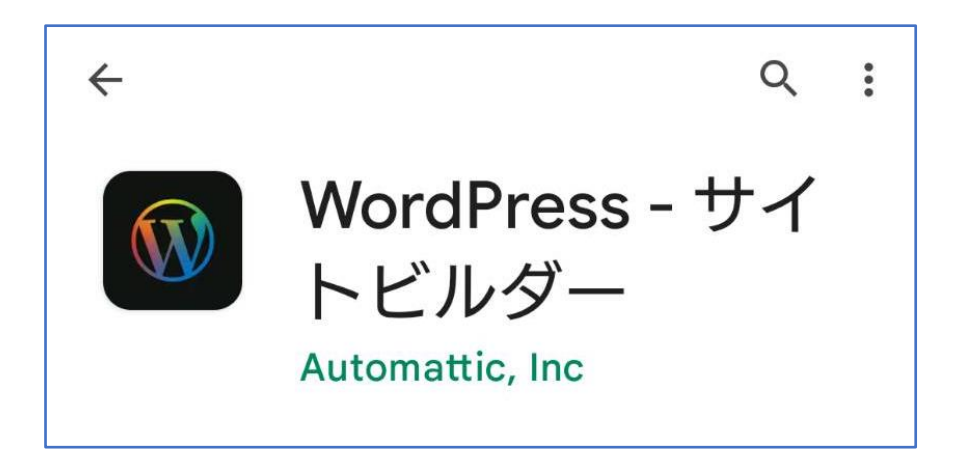

2. 湘南ホームページ「https://shonan-style.sakura.ne.jp/wp」でサイトを検索して「ID,PW」を 入力する: 投稿者毎に ID,PW が異なる。例としてコミセン部会用を記す。

| 5:57 <b>±</b> ⓓ ⊉ ■ • X 🕫 ₄ 🕸 90% |                |
|-----------------------------------|----------------|
| $\bigcirc$                        | 例:コミセン部会の投稿用   |
|                                   | ID : shonan-wp |
| 溜南ホームページ                          |                |
| shonan-style.sakura.ne.jp L       | 1 00           |
| クイックリンク                           |                |
|                                   |                |
|                                   |                |
| 統計 投稿 メディア ページ                    |                |
| <u> </u>                          |                |
| 业 統計                              |                |
| 公開                                |                |
|                                   |                |
| ≕ 投稿                              |                |
| 🖾 メディア                            |                |
| 同 ページ                             |                |
| 5                                 |                |
| ワ コメント                            |                |
| 設定                                |                |
| ♥ プラグイン                           |                |
|                                   |                |
|                                   |                |
|                                   | <b>1</b>       |
| 自分のサイト Reader 通知                  |                |
| <                                 |                |

## 3.「投稿」→「新規投稿」を開く。

### ①「ブログ投稿」を選択

| 5:58 上 🛈 🏾                              | × 🕫 🕯 90% |
|-----------------------------------------|-----------|
|                                         |           |
| <b>湘南ホームページ</b><br>shonan-style.sakura. | ne.jp 🖸 💙 |
| クイックリンク                                 |           |
| <u>⊥</u> (≣) (⊠                         |           |
| 統計 投稿 メディ                               | アページ      |
|                                         |           |
| 山 統計                                    |           |
| 公開                                      |           |
| ➡ 投稿                                    |           |
| 🖾 メディア                                  |           |
| ₿ ページ                                   |           |
| ワ コメント                                  |           |
| 設定                                      |           |
| 新規追加                                    |           |
| ≕ ブログ投稿                                 |           |
| 🔋 サイトのページ                               |           |
| < -                                     |           |
|                                         |           |

#### ②投稿入力画面になる

| 5:58 上 🤅 | ) O 🖸 · |      | N X 🕫         | %0 <b>0 ⊠</b> 1h.∜ |
|----------|---------|------|---------------|--------------------|
| < ≯      | 1南ホ-    | -ムペー | ジ             | 公開:                |
|          |         |      |               |                    |
| タイ       | トルを     | 追加   |               |                    |
| 執筆を      | 開始      |      |               |                    |
|          |         |      |               |                    |
|          |         |      |               |                    |
|          |         |      |               |                    |
|          |         |      |               |                    |
|          |         |      |               |                    |
|          |         |      |               |                    |
| + ブロ     | ックを追か   | a    | $\rightarrow$ |                    |
| Û        |         |      |               | Û                  |
|          | ./@     | ABC  | DEF           | ×                  |

4. 投稿の原稿を作って公開する

①タイトル、説明文を記入する。⇒PDF や図(写真)を入れる場合は左下の「+」をタップ。

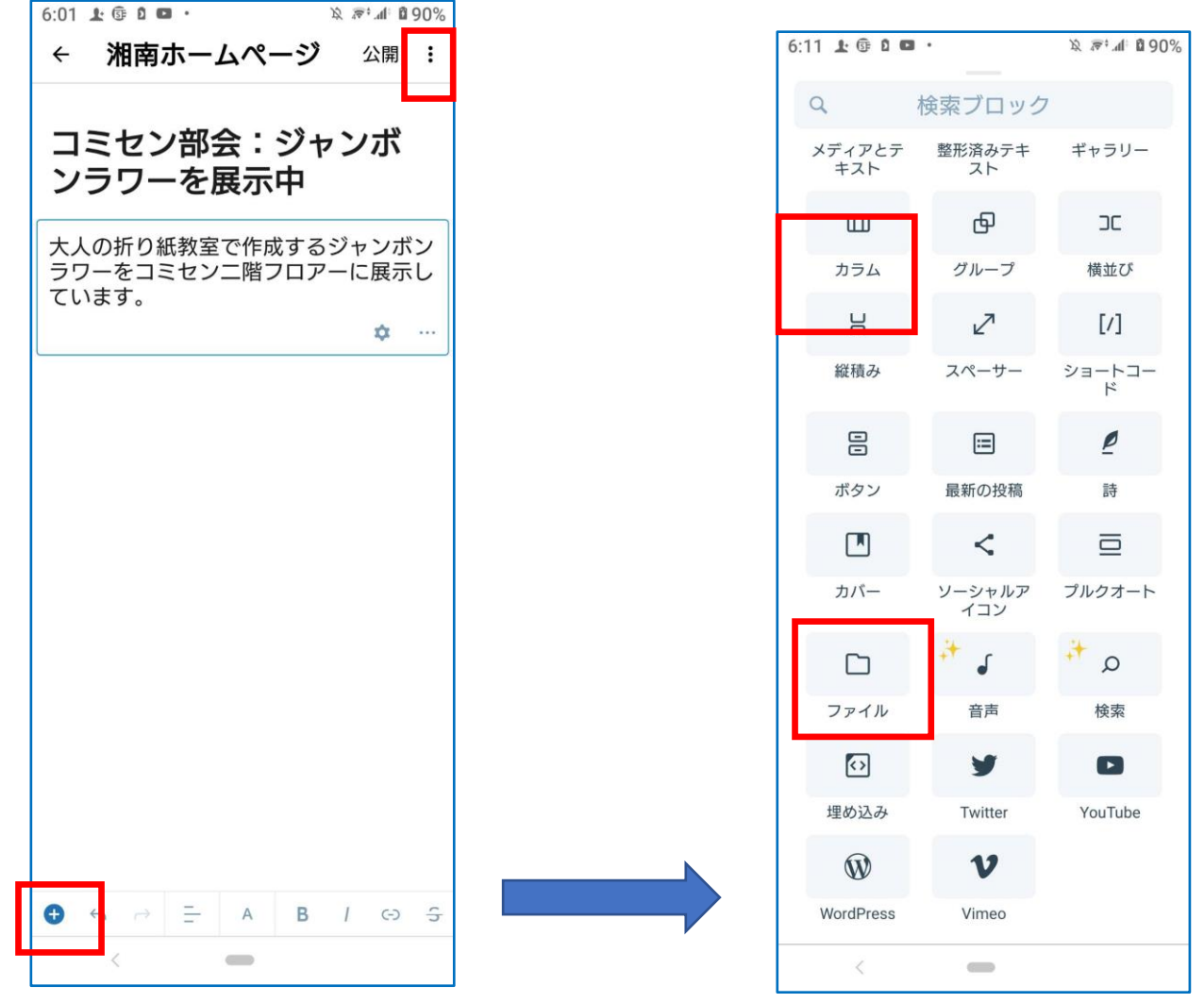

• PDF の場合は「ファイル」を選択。

・写真の場合は「画像」を選択。

②右上の「縦3点メニュー」をタップして「投稿設定」を選択。

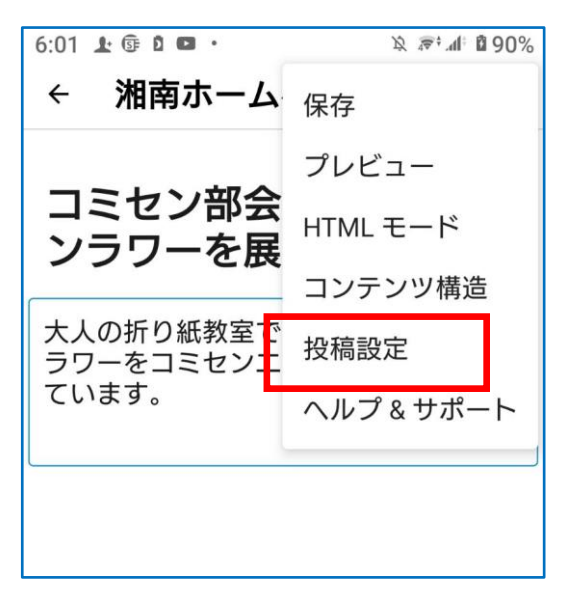

#### ③メニューからカテゴリー、アイキャッチ画像、スラッグを設定。⇒右上の「公開」をタップ。

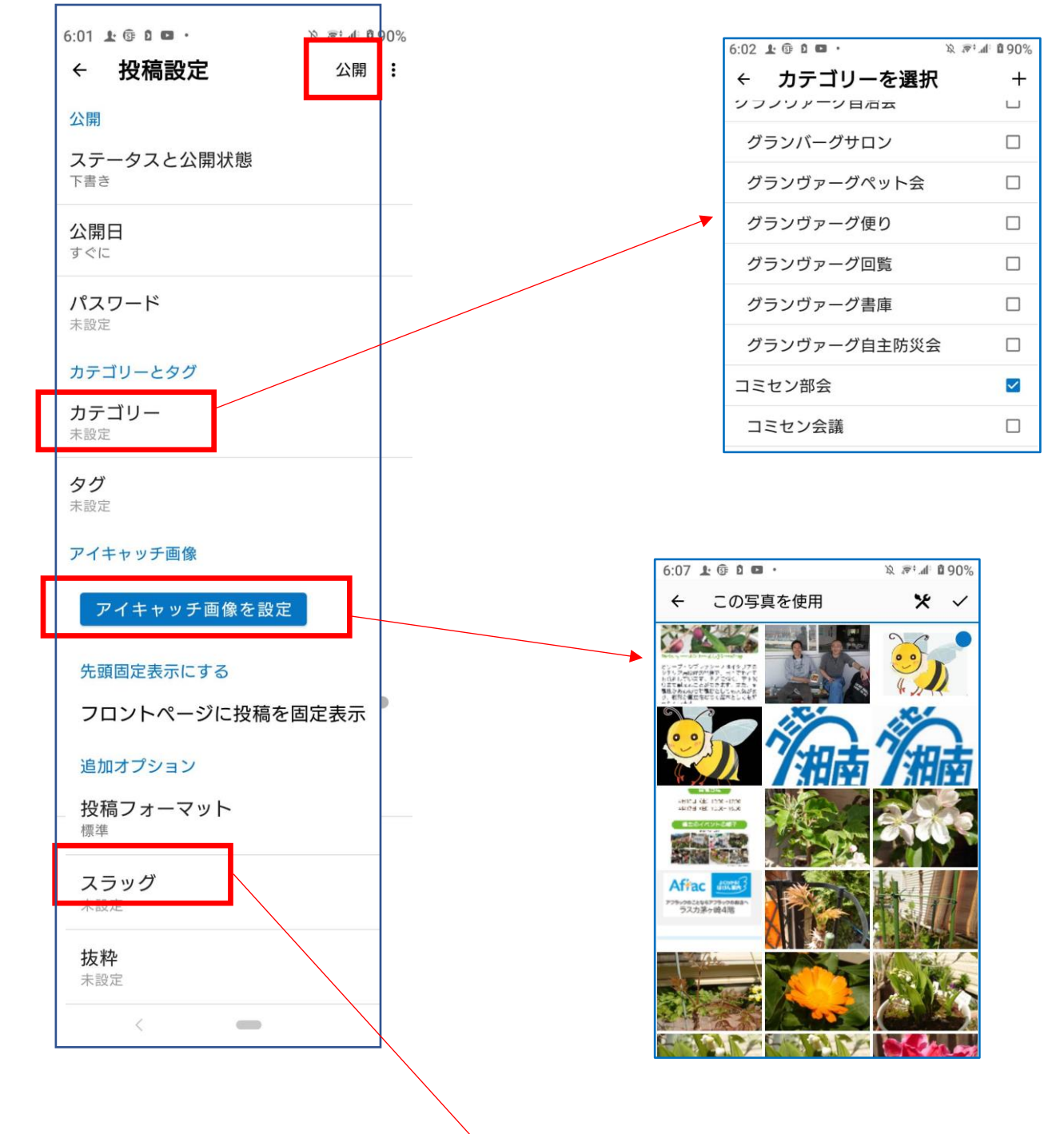

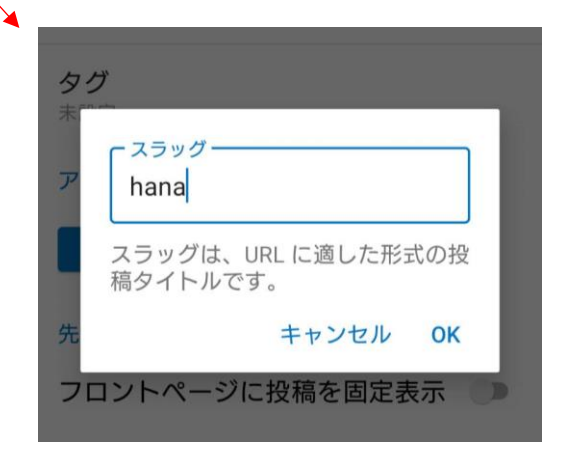

#### ④「今すぐ公開」をタップ。

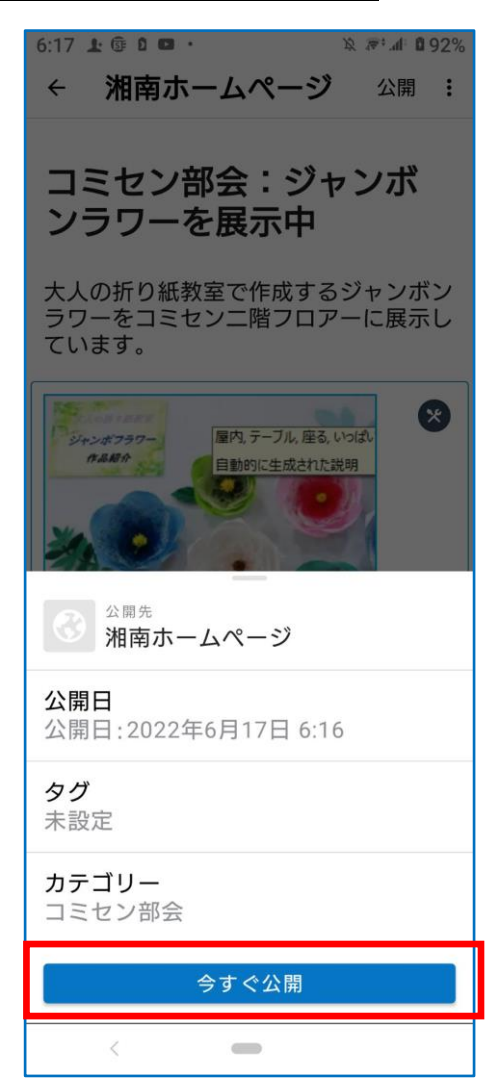

以上